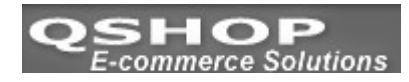

# Czym są Paczkomaty 24/7?

Paczkomaty 24/7 to system skrytek pocztowych, służący do odbierania paczek 24 godziny na dobę przez 7 dni w tygodniu.

Osoba robiąca zakupy przez Internet – po zamówieniu przesyłki do Paczkomatu 24/7 otrzyma SMS i e-mail z kodem odbioru. Aby odebrać przesyłkę wystarczy wpisać na panelu Paczkomatu 24/7 numer telefonu komórkowego oraz otrzymany kod odbioru, a skrytka z oczekiwaną przesyłką otworzy się.

W ciągu 2 dni roboczych od momentu nadania paczki, przesyłka znajdzie się w paczkomacie. Odbiór paczki jest możliwy o dowolnej porze dnia czy nocy.

Paczkomaty CinPose

Jeśli Klient nie odbierze przesyłki w ciągu 3 dni, zostanie ona przewieziona do najbliższego Oddziału InPost. O adresie, pod którym paczka będzie czekać do odbioru Klient zostanie poinformowany SMS-em i e-mailem. W przypadku nieodebrania przesyłki w ciagu 14 dni od momentu doręczenia jej do Paczkomatu 24/7, InPost zwróci przesyłkę Nadawcy na jego koszt, pobierając opłatę równą kwocie nadania tej przesyłki.

System qshop.com.pl dla ułatwienia klientów został skonfigurowany w ten sposób, że wszystkie etykiety mają gabaryt B czyli maksymalny wymiar paczki to 19 x 38 x 64 cm. Standardowa cena za wysyłkę w gabarycie B wynosi 8.99 zł

### Jak włączyć Paczkomaty w swoim sklepie internetowym

Wchodzimy w panel administracji sklepu w spis: Firmy kurierskie

| L.P. | Nazwa firmy kurierskiej                                                                                                    | Czas realizacji C                                                                                                    | Jpcje     |  |  |  |
|------|----------------------------------------------------------------------------------------------------|----------------------------------------------------------------------------------------------------|-----------|--|--|--|
| 1    | Poczta polska(ekono)                                                                                                    | 3                                                                                                    | Usuń      |  |  |  |
| 2    | DHL - [Domyślna firma kurierska]                                                                                                    | 1                                                                                                    | Usuń      |  |  |  |
| 3    | Poczta Polska(priotyt)                                                                                                    | 1                                                                                                    | Usuń      |  |  |  |
| 4    | FEDEX                                                                                                    | 2                                                                                                    | Usuń      |  |  |  |
| 5    | Paczkomaty                                                                                                    | 1                                                                                                    | Usuń      |  |  |  |
| H    | 🗄 Operacje na firmie kurierskiej                                                                                                    |                                                                                                    |           |  |  |  |
| H    | 🗄 Edycja firmy kurierskiej                                                                                                    |                                                                                                    |           |  |  |  |
| H    | 🗄 Edycja cen za przesyłki                                                                                                    |                                                                                                    |           |  |  |  |
| H    |                                                                                                    |                                                                                                    |           |  |  |  |
| H    | 🗆 Ustawienia integracji 👘 👘 👘                                                                                                    | ój login na paczkomaty.pl                                                                                                    |           |  |  |  |
|      | Wpisz login oraz hasło które posiadasz do konta paczkomatów:<br>Login 🖲 tril2@o2.pl<br>Hasło 🖲 ••••••••••<br>Miejsce nadawania paczki 🖲 Oddział inPOST 🛒 jeże<br>Lista miast z paczkomatami 🕀 Andrychów 🔹 Pac | asło paczkomaty.pl<br>eli nadajesz paczki przez kuriera lub w oddziale InPo<br>rierz oddział, jeżeli nadajesz w Paczkomacie zmień r<br>zkomat | ost<br>na |  |  |  |
| L    | 🗄 Powiązania z płatnościami                                                                                                    |                                                                                                    |           |  |  |  |

Następnie określamy wagę przesyłki oraz cenę – proszę pamiętać, że maksymalna waga paczki do Paczkomatu to 12 kg

| 5            | Daczk                                                            | omety                               |            |            |          |                          |
|--------------|------------------------------------------------------------------|-------------------------------------|------------|------------|----------|--------------------------|
| ,<br>— (III) | Oper                                                             | omacy<br>poio po firmio kuriorskioj |            |            |          |                          |
|              | El Operacje na firmie kurierskiej<br>Tilstavia Sieva kuvievskiej |                                     |            |            |          |                          |
| Ē            | 🛨 Edycja firmy kurierskiej                                       |                                     |            |            |          |                          |
|              | Eave                                                             | la cen za przesyłki                 |            |            |          |                          |
|              | Okreś                                                            | laj cene za przesyłke w odniesiu d  | lo waqi pa | czki TAK 🗈 | IE       |                          |
|              |                                                                  |                                     | 5.         |            |          |                          |
|              | L.P.                                                             | Waga przesyłki od - do              | Cena net   | to VAT     | Cena bru | tto Opcje                |
|              | 1                                                                | 0.00 kg - 10.00 kg                  | 17.00      | 22         | 20.74    | · X                      |
|              |                                                                  |                                     |            |            |          |                          |
|              | L.P.                                                             | Waga przesyłki od - do              |            | Cena netto | VAT      | Cena brutto              |
|              | 1                                                                | kg - kg                             |            |            | 0% 💌     |                          |
|              |                                                                  |                                     | Dodaj      |            |          |                          |
|              | L.P.                                                             | Inne formy opłaty za wysyłkę        |            | Cena netto | VAT      | Cena brutto              |
|              | 1                                                                | Opłata za wysyłkę za pobraniem      | 1          | 0.00       | 0% 🔽     | 0.00                     |
|              |                                                                  | Firma pobiera z tytułu pobrania 🛛   | % 0        | d wartości | paczki   |                          |
|              | Metoda wyliczania cen Wylicz cenę brutto z ceny netto 💌          |                                     |            |            |          |                          |
|              |                                                                  |                                     |            |            |          |                          |
|              | L.P.                                                             | Darmowa wysyłka                     |            | Cena netto | VAT      | Cena b <del>r</del> utto |
|              |                                                                  | Jeżeli kwota brutto zakupów jest    |            |            |          |                          |
|              | 1                                                                | większa od 0.00 ustaw cenę          | ęza –      | 0.00       | 22% 💌    | 0.00                     |
|              |                                                                  | wysyłkę bez względu na wagę na      | 1:         |            |          |                          |
|              |                                                                  |                                     |            |            |          | Zapisz źmiany            |

Teraz możemy przejść do ustawienia grup produktowych jakie mają być wysyłane do Paczkomatów

| Przypisania towarów do firmy kurierskiej                                                   |                                                                                                    |  |  |  |
|--------------------------------------------------------------------------------------------|----------------------------------------------------------------------------------------------------|--|--|--|
| 🗙 Usuń przypisania 🍑 Sprawdź ilość przypisanych to                                         | owarów                                                                                                    |  |  |  |
| Przypisywanie firmy kurierskiej do grupy lub sekcji                                        |                                                                                                    |  |  |  |
| Sekcja                                                                                     | AGD - Produkty<br>AGD - Produkty<br>Akcesoria komputerowe<br>Chłodzenie<br>Dyski twarde<br>Elektronarzędzia<br>Karty graficzne                                                            |  |  |  |
| Dodawanie firmy Ustawienia<br>Dodawanie firmy kurierskiej<br>Nazwa firmy €<br>Opis firmy € | Komputery<br>Modele zdalnie sterowane radiem<br>Monitory<br>Napędy<br>Pamięci<br>Procesory<br>Płyty główne<br>RTV - produkty<br>Sieci - produkty sieciowe<br>Telekomunikacja<br>Zasilanie |  |  |  |
| Czas realizacji zamówienia 🖲 1 💌 dni<br>Dodaj                                              |                                                                                                    |  |  |  |

Proszę pamiętać, że nasz system jest skonfigurowany w ten sposób, że maksymalny wymiar paczki to 19 x 38 x 64 cm !

## Widok od strony klienta sklepu

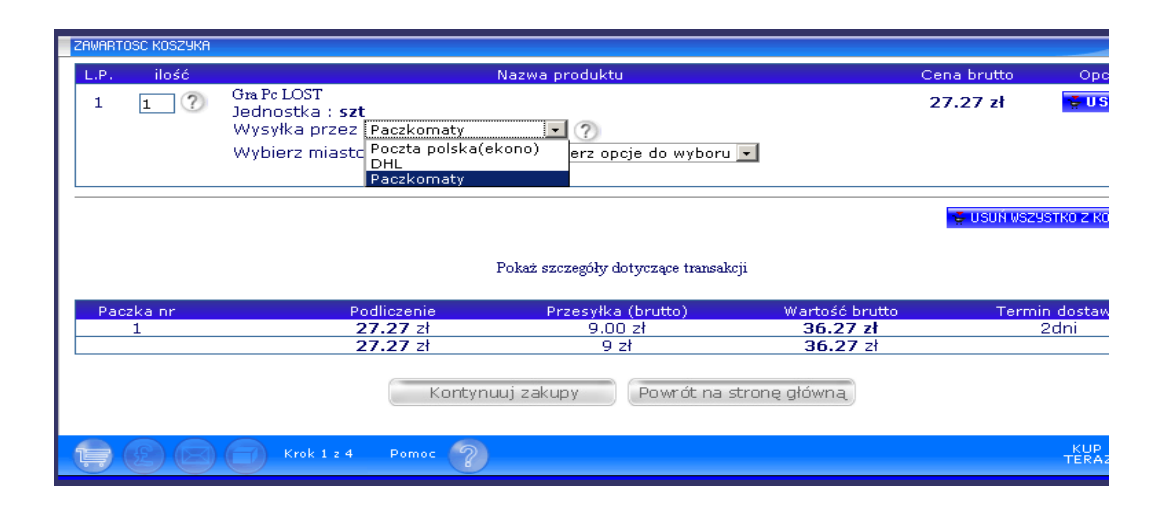

Po wybraniu produktu w sklepie klient ma możliwość wyboru formy wysyłki. Proszę wybrać Paczkomaty

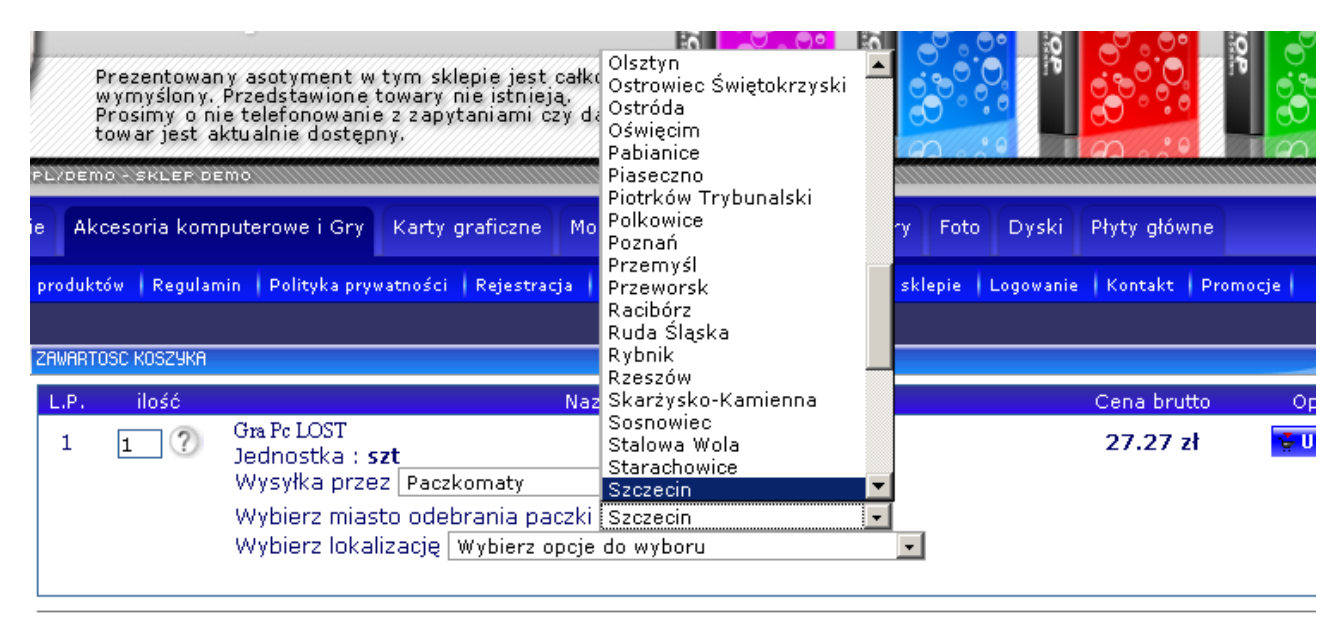

🚭 USUŃ WSZYSTKO Z H

#### Pokaż szczegóły dotyczące transakcji

| Paczka nr | Podliczenie | Przesyłka (brutto) | Wartość brutto | Termin dosta |
|-----------|-------------|--------------------|----------------|--------------|
| 1         | 27.27 zł    | 9.00 zł            | 36.27 zł       | 2dni         |
|           | 27.27 zł    | 9 zł               | 36.27 zł       |              |

Klikamy na miasto, a następnie wybieramy lokalizację dogodnego dla nas Paczkomatu.

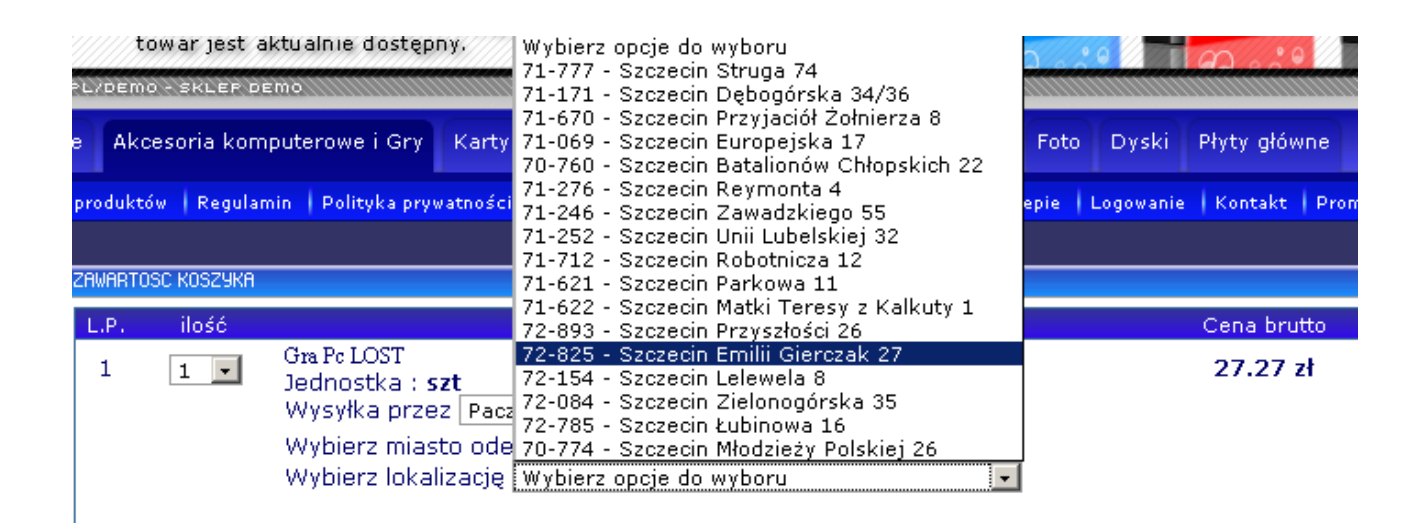

Konstytuując zakup klient wybiera formę płatności oraz podaje swoje dane.

## Edycja etykiety nadawczej

### Od strony sklepu

Wchodzimy w nasz panel administratora do spisu transakcji

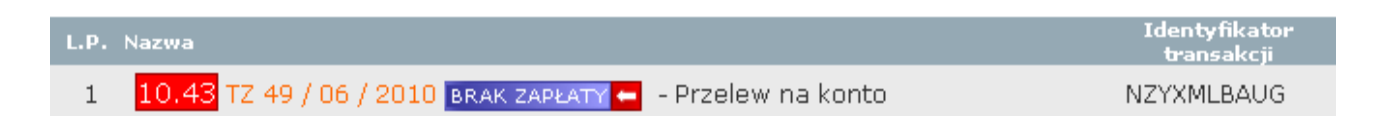

Klikamy na naszą transakcję – jeżeli uznaliśmy za klient zapłacił za wysyłkę: Rejestruj paczkę w inPOST

| Kwota transakcji 🖲                           | 27.27                     |
|----------------------------------------------|---------------------------|
| Transakcja na sumę netto / brutto 🖲          | 22.35 zł / 27.27 zł       |
| Transakcja opłacona 🖲                        | BRAK ZAPŁATY              |
| Żądanie dokumentu 🖲                          | PARAGON                   |
| Koszty wysyłki 🖲                             | 9.00                      |
| Koszty pobrania 🖲                            | 0.00                      |
| Całość do zapłaty 🖲                          | 36.27                     |
| Realizuj transakcje 🖲                        | Realizuj transakcje       |
| Wyślij potwierdzenie realizacji transakcji 🖲 |                           |
| Transakcja spod IP 🖲                         | d80-245.icpnet.pl         |
| Rejestrowanie paczki w inPOST 🖲              | Rejestruj paczkę w inPOST |
| Dokument pakowania 🖲                         | Drukuj dokument pakowania |
| Komentarz dla transakcji 🗩                   |                           |
|                                              |                           |
|                                              |                           |

Po zarejestrowaniu paczki mamy możliwość wydrukowania etykiety nadawczej: Pobierz plik PDF

| Kwota transakcji 🖲                           | 27.27                     |
|----------------------------------------------|---------------------------|
| Transakcja na sumę netto / brutto 🖲          | 22.35 zł / 27.27 zł       |
| Transakcja opłacona 🖲                        | BRAK ZAPŁATY              |
| Żądanie dokumentu 🖲                          | PARAGON                   |
| Koszty wysyłki 🖲                             | 9.00                      |
| Koszty pobrania 🖲                            | 0.00                      |
| Całość do zapłaty 🖲                          | 36.27                     |
| Realizuj transakcje 🖲                        | Realizuj transakoje       |
| Wyślij potwierdzenie realizacji transakcji 🖲 |                           |
| Transakcja spod IP 🖲                         | d80-245.icpnet.pl         |
| Rejestrowanie paczki w inPOST 🖲              | Pobierz plik PDF          |
| Dokument pakowania 🖲                         | Drukuj dokument pakowania |
| Komentarz dla transakcji 🗩                   |                           |
|                                              |                           |
|                                              |                           |
|                                              |                           |
|                                              | Wstaw komentarz           |

Drukujemy etykietę nadawczą (poniżej przykład), którą naklejamy na przesyłkę i przekazujemy do InPOST.

Proszę pamiętać, że gdy chcemy nadać paczkę w Paczkomacie wówczas jako miejsce nadania paczki w panelu kurierskim wybieramy Paczkomat. Nadawca: Odbiorca:

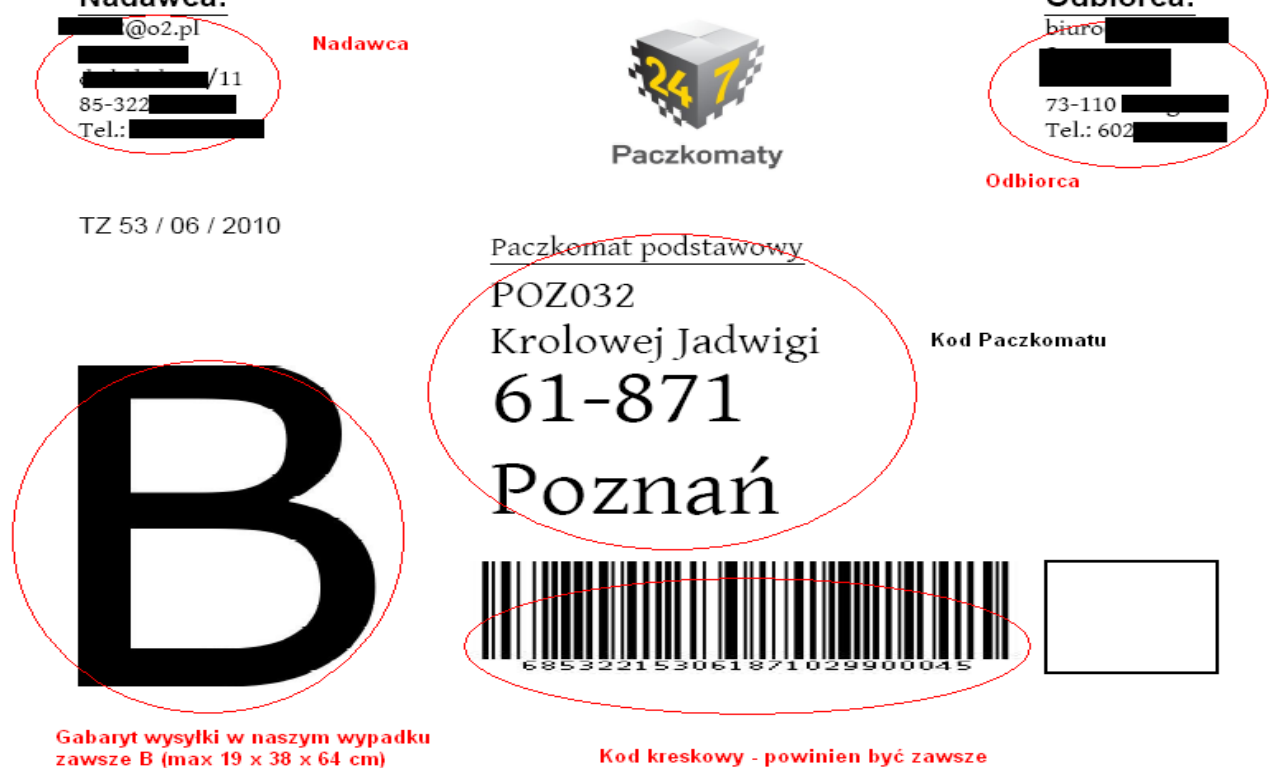

widoczny